### 「電話応対コンクール」ご予約方法

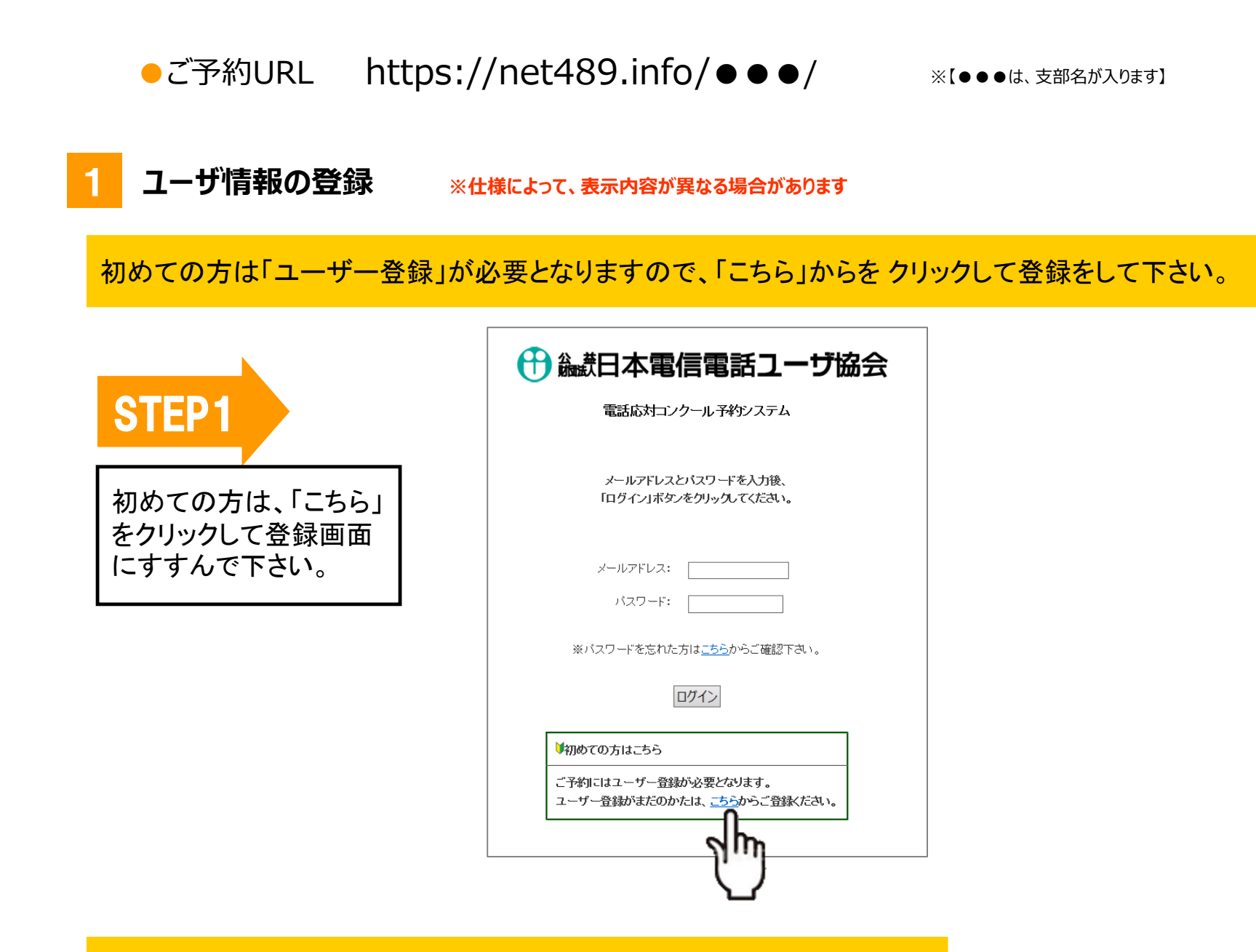

すでに登録がお済の方は、STEP5 にお進み下さい。

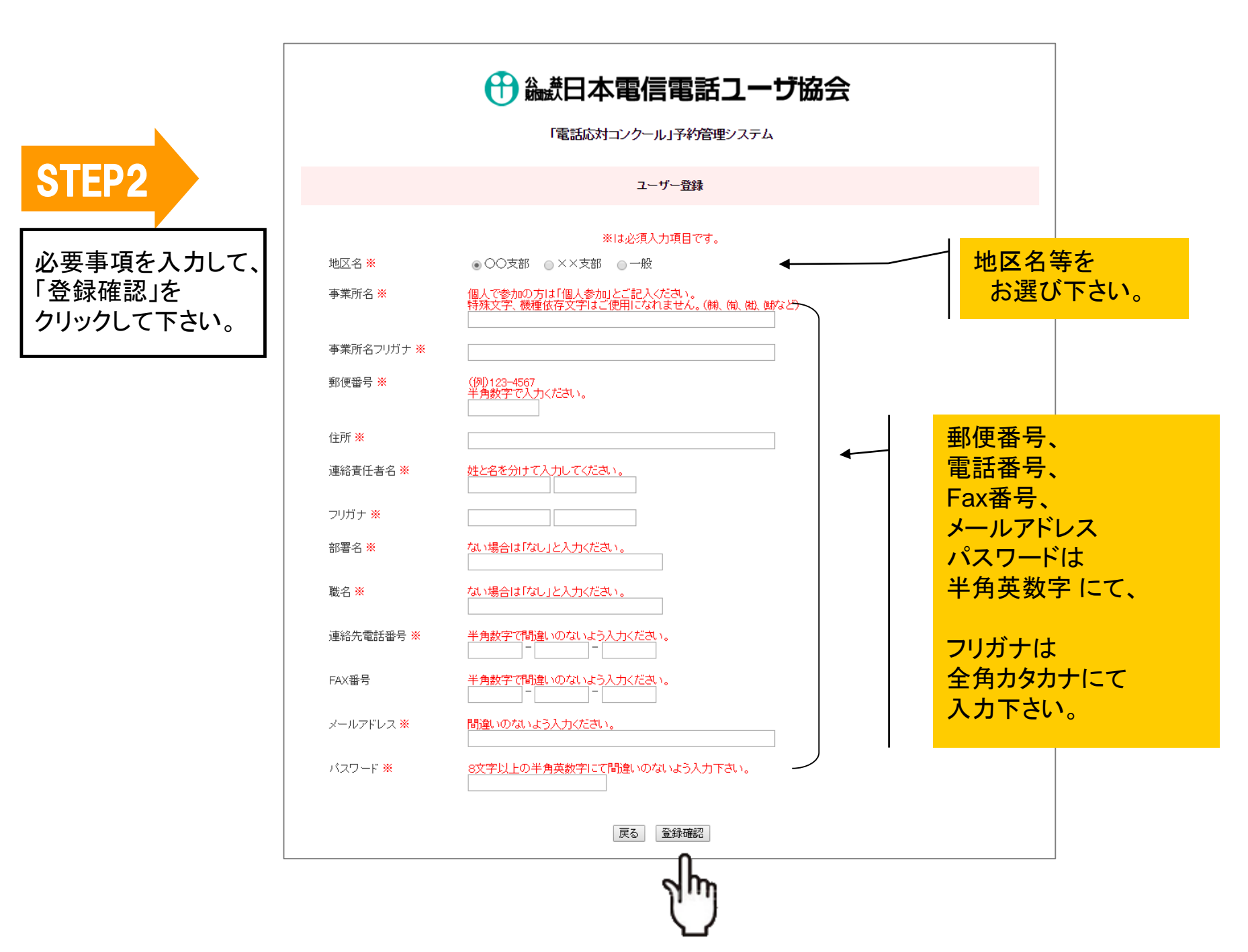

**STEP3** 

登録内容を確認して 間違いがなければ、 「上記内容で登録する」を クリックします。

## 🕀 🏭 田本電信電話ユーザ協会

「電話応対コンクール」予約管理システム

ユーザー登録 地区名 事業所名 100.000 事業所名フリガナ part de la company ご登録のメールアドレスとパスワードは 郵便番号 10000 予約時に必要となります。 MARKED STREET, MARKED 住所 書き留めるなど、 連絡責任者名 10. ALC: N 大切に保管ください。 1. The second フリガナ ※Windowsの場合、 部署名 「Ctrl」ボタンと「p」ボタンを 職名 10.1 同時に押すと画面を印刷できます。 連絡先電話番号 FAX番号 メールアドレス A CONTRACTOR OF A CONTRACTOR OF A CONTRACTOR OF A CONTRACTOR OF A CONTRACTOR OF A CONTRACTOR OF A CONTRACTOR OF 100 C バスワード 上記内容で登録する 戻る ※予約時に必要となりますのでご登録のメール、ハーバスワードは大切に保管して下さい。

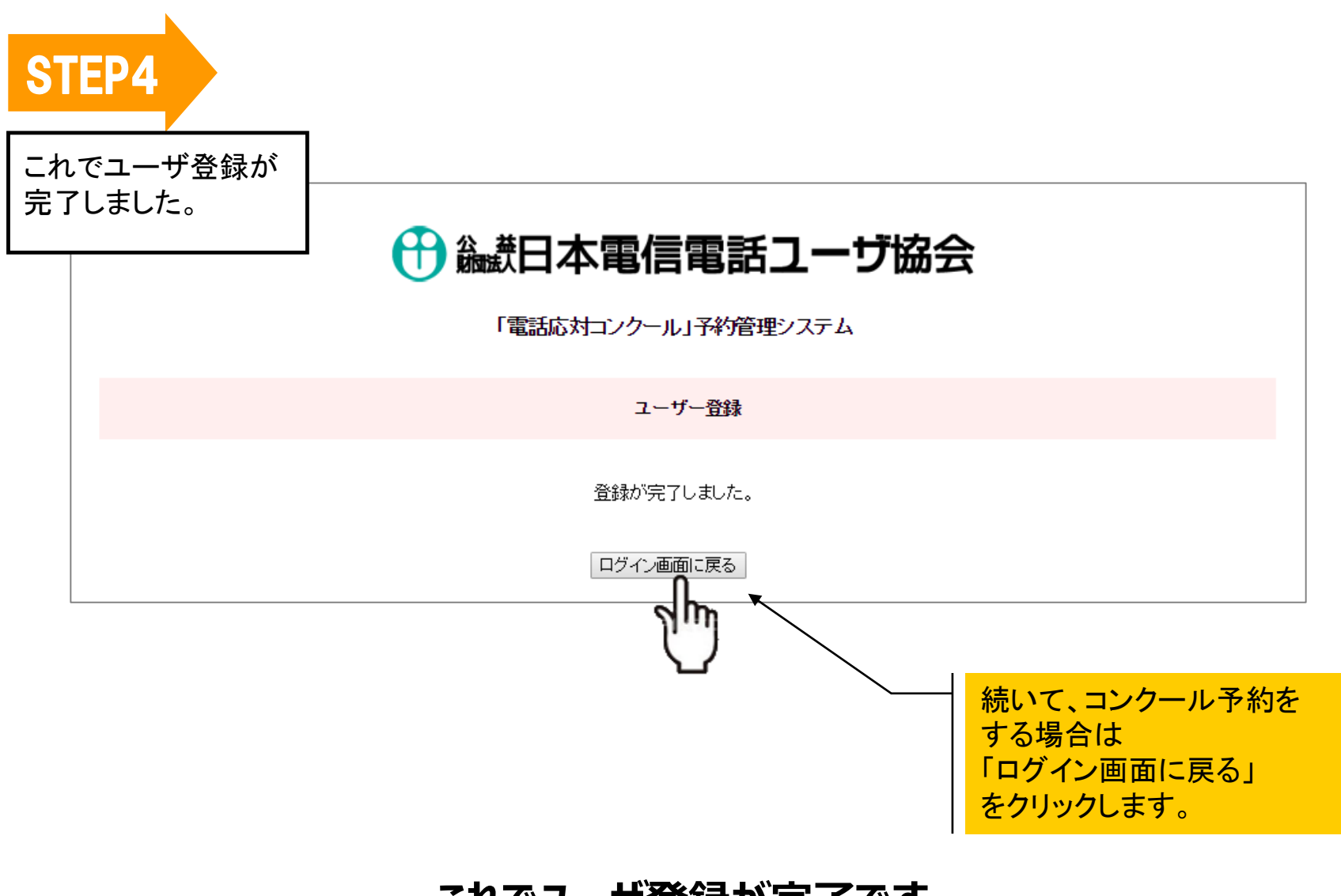

これでユーザ登録が完了です。

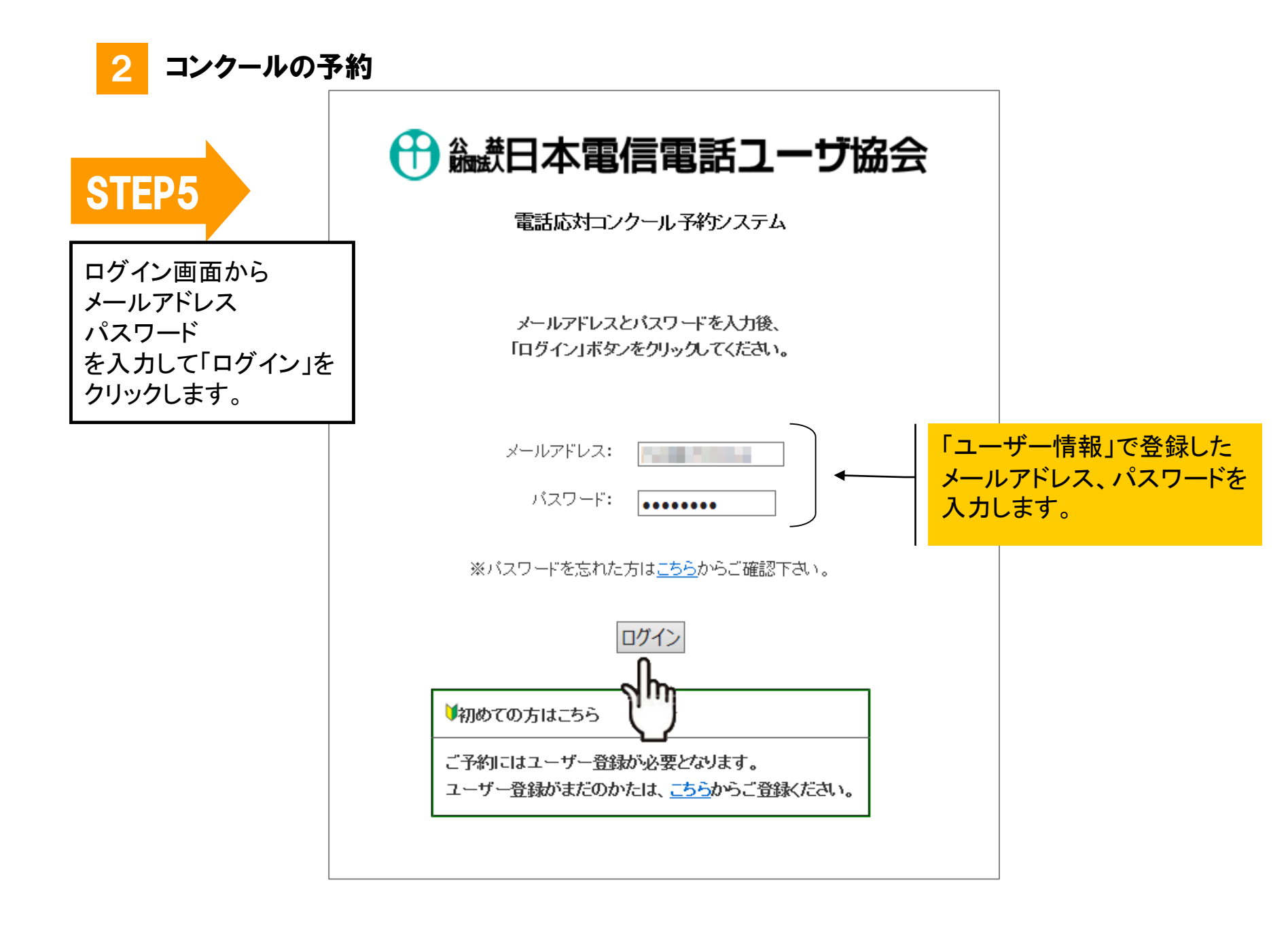

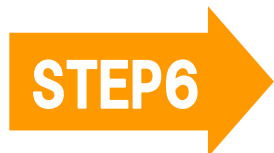

該当のコンクール・審査の名称を クリックします。

| ・ ・ ・ ・ ・ ・ ・ ・ ・ ・ ・ ・ ・ ・ ・ ・ ・ ・ ・ |    |              |  |
|---------------------------------------|----|--------------|--|
| 「電話応対コンクール」予約管理システム                   |    |              |  |
| 予選・審査情報                               |    |              |  |
| 名称                                    | 期間 | 受付期間         |  |
| - Ing                                 |    | 10.000000000 |  |

続いてカレンダーが表示されますので、 予約する月日、時間帯を選んで頂きます。

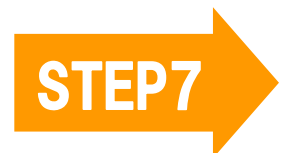

参加を希望する月日の 希望の時間帯を選び、 「次へ」をクリックします。 まず、ご希望の月日の 時間帯(1時間ごと)を選んでいただき、 次に、何分から何分の時間枠を 予約するかを決めていただきます。

# 🕀 🎎 田本電信電話ユーザ協会

「電話応対コンクール」予約管理システム

電話応対コンクール予選会

ご予約されたい時間帯をクリックしてください。 ×がついている時間帯は、すでにご予約済みです。 期間:

| , | 3 | 曜 | 時間時         |             |             |             |             |             |             |
|---|---|---|-------------|-------------|-------------|-------------|-------------|-------------|-------------|
| B |   | B | 10:00~11:00 | 11:00~12:00 | 12:00~13:00 | 13:00~14:00 | 14:00~15:00 | 15:00~16:00 | 16:00~17:00 |
|   |   | 月 | ۲           | •           |             | •           | •           | •           | 0           |
|   |   | 火 | 0           | •           |             | •           | •           | •           | •           |
|   |   | 水 | 0           | •           |             | •           | •           | •           | •           |
|   |   | 木 | 0           | •           |             | •           | •           | •           | •           |
|   |   | 金 | 0           | •           |             | 0           | 0           | 0           | 0           |

戻る 次へ(時間枠選択)

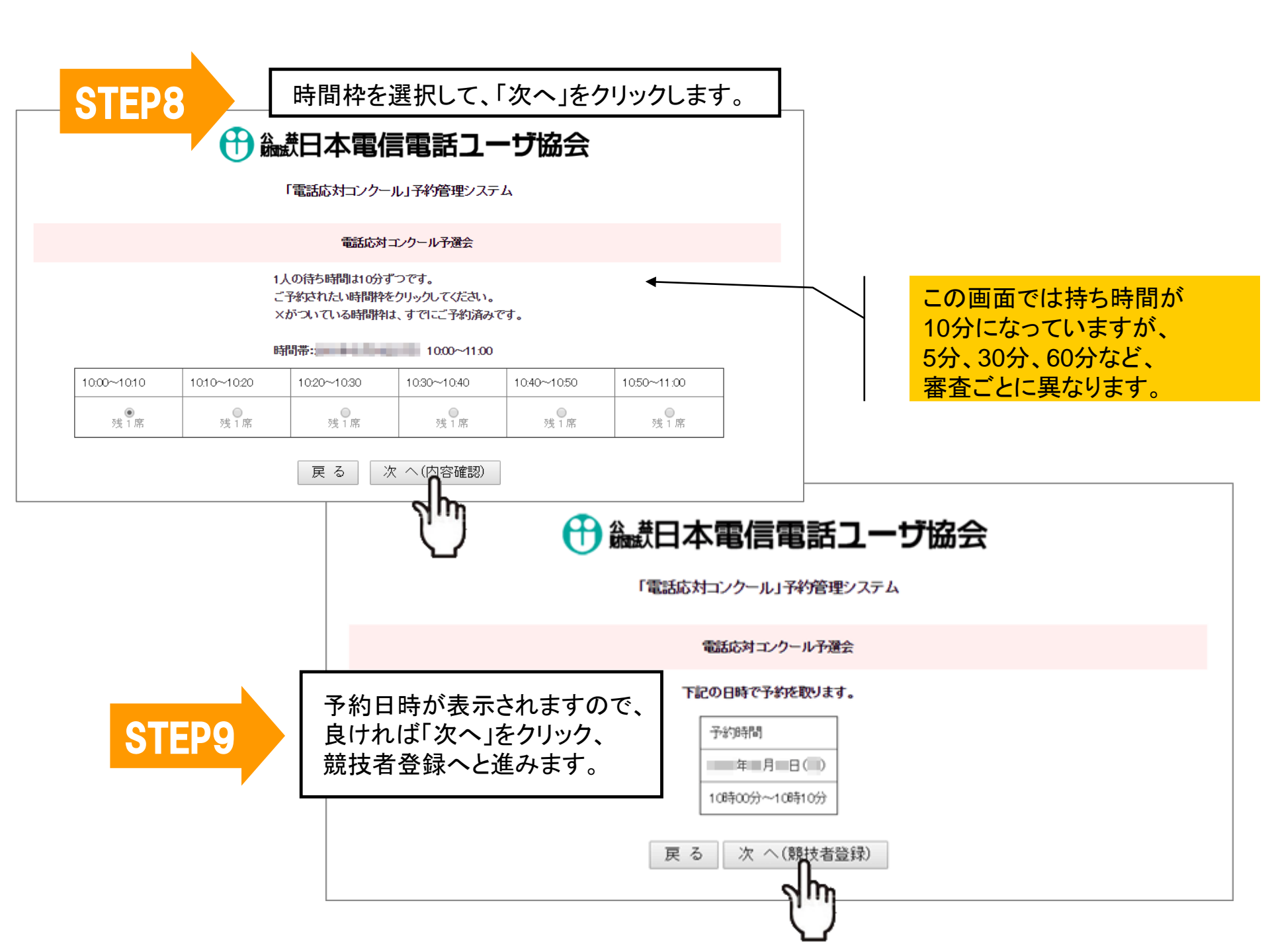

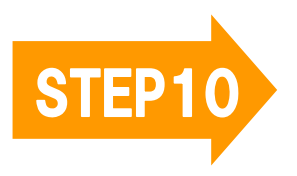

競技者の名前、応対電話番号等を入力して、 「次へ」をクリックします。

| <b>会大部分</b><br>(電話応 | 本電信電話ユーザ協会<br>対コンクール」予約管理システム |                     |                                         |
|---------------------|-------------------------------|---------------------|-----------------------------------------|
|                     | 電話応対コンクール予選会                  |                     |                                         |
| 競技者の名前、             | フリガナ、応対電話番号を入力してください。         |                     |                                         |
| 地区名:                | ●○○支部  ××支部   ●一般             |                     |                                         |
| 競技者名:               | (姓) (名)                       |                     |                                         |
| フリガナ:               | (独) (名)                       |                     |                                         |
| 応対電話番号:             |                               |                     |                                         |
| テキスト入力欄:            |                               | 家                   | きによっては                                  |
| チェック欄:              | □必要に応じてチェックを入れてください。          |                     | 格事項のテキスト入力欄や                            |
| 戻る(時間枠変更)           | クリア 次 へ(上記内容で予約する)            | 選打<br>チュ<br>ーーーー ごさ | R用のラジオボタンへの<br>ニック入力が必要になる場合も<br>ร゙います。 |
|                     | $\sim$                        |                     |                                         |

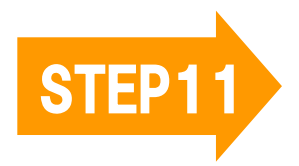

内容が表示されますので、問題 がなければ「次へ」(上記の内容 で予約する)をクリックします。

### 🕀 🎎 日本電信電話ユーザ協会

「電話応対コンクール」予約管理システム

電話応対コンクール予選会

#### 下記の日時で予約を取ります。

| 予約時間   |     |       |   |
|--------|-----|-------|---|
| 「年     | 月   | °⊟ (. | ) |
| 10時00分 | }~1 | 0時10  | 分 |

| 地区名     | 0.0248 |
|---------|--------|
| 競技者名    | 8.00 M |
| フリガナ    | 1.000  |
| 応対電話番号  |        |
| テキスト入力欄 | 100000 |
| チェック欄   | 18     |

| 戻る | 次 へ(上記内容で予約する) |
|----|----------------|
|----|----------------|

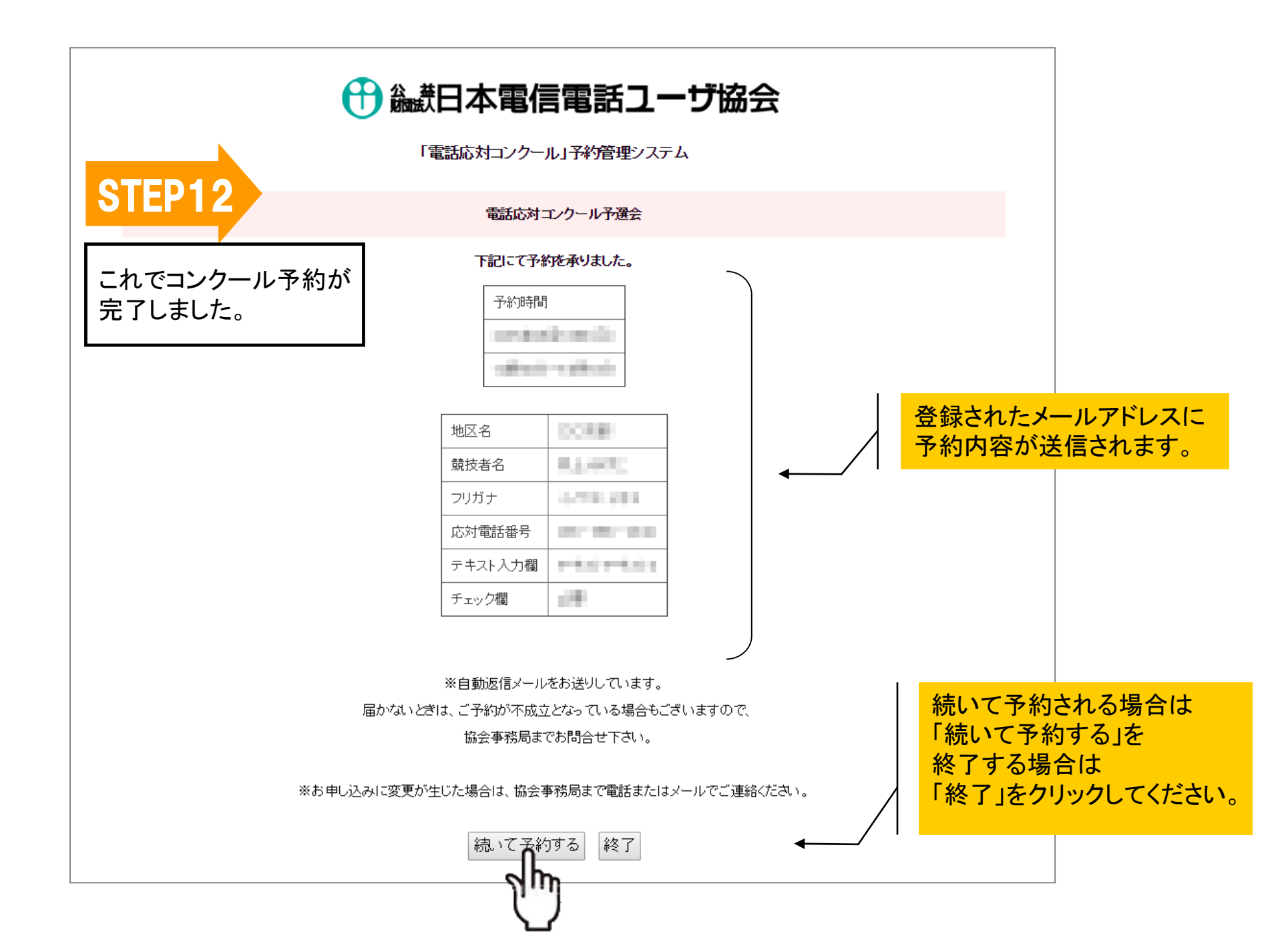

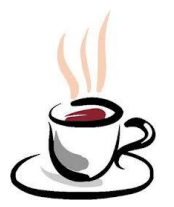

# これでコンクールの予約が完了しました。お疲れさまでした!